## How to deliver your report in Classfronter?

- 1. Login into Classfronter and select the correct room (GEO4240 Fellesrom vår 2008)
- 2. Click Undervisning / Tutorial → Delivery folder for 3D interpretation report. The following screen should appear:

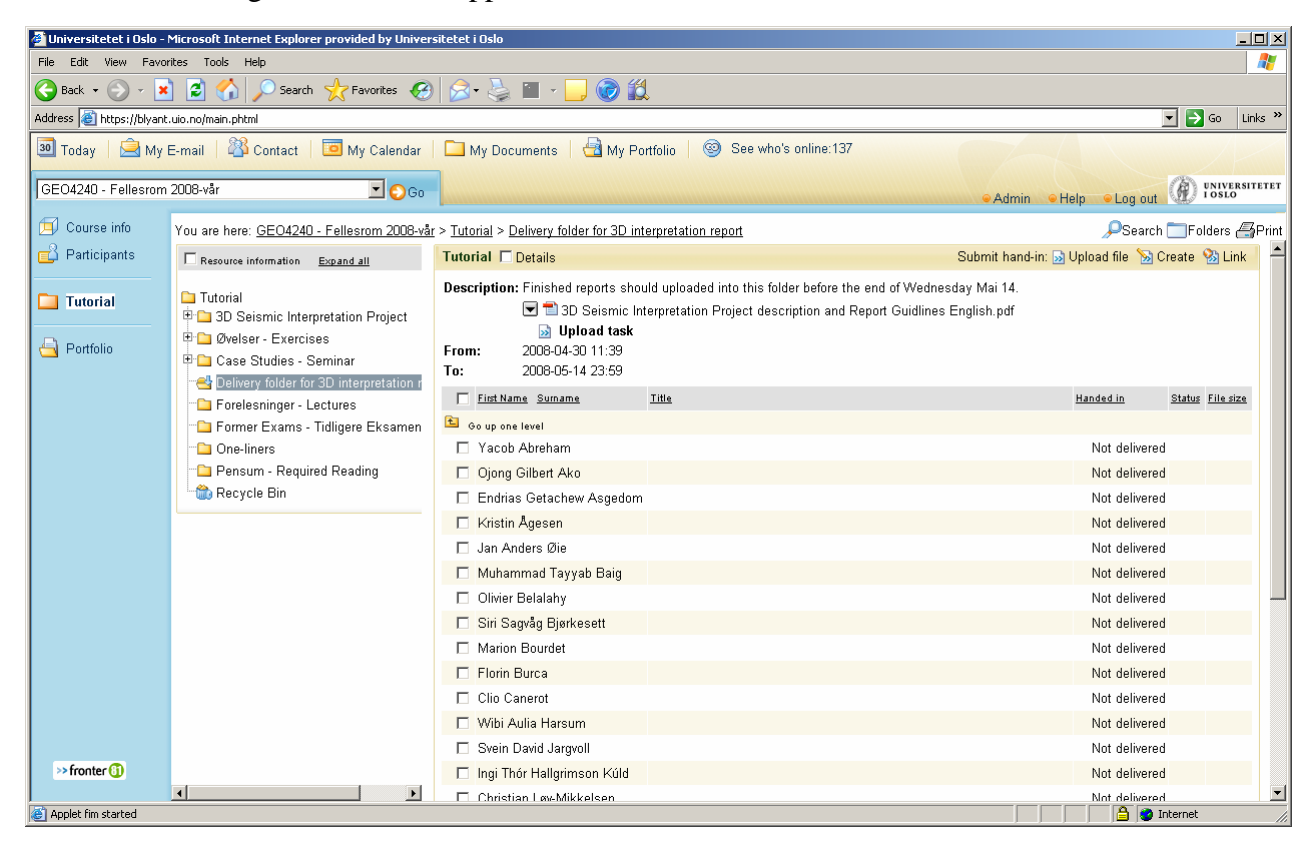

3. Click Last opp fil / Upload file in the upper right corner. Which will bring up the following screen:

| 🍯 Universitetet i Oslo - M                                | Microsoft Internet Explorer provided by Univer                                    | tetet i Oslo                                              |                            |  |  |  |  |  |  |  |  |  |
|-----------------------------------------------------------|-----------------------------------------------------------------------------------|-----------------------------------------------------------|----------------------------|--|--|--|--|--|--|--|--|--|
| File Edit View Favor                                      | File Edit View Favorites Tools Help                                               |                                                           |                            |  |  |  |  |  |  |  |  |  |
| 😋 Back + 🕤 - 🙀 😰 🐔 🔎 Search 👷 Favorites 🚱 🚖 + 🦕 🏢 - 🛄 🞯 🎇 |                                                                                   |                                                           |                            |  |  |  |  |  |  |  |  |  |
| Address 🙆 https://blyant.                                 | Address 🗃 https://blyant.uis.no/main.phtml                                        |                                                           |                            |  |  |  |  |  |  |  |  |  |
| 🗿 Today 🛛 🚊 My E                                          | E-mail   🆓 Contact 🕴 🛅 My Calendar                                                | 🗀 My Documents   🖶 My Portfolio   🎯 See who's online:131  |                            |  |  |  |  |  |  |  |  |  |
| GEO4240 - Fellesrom                                       | 2008-vår 🔽 😒 Go                                                                   | ● Admin ● He                                              | p Log out DI LOSLO         |  |  |  |  |  |  |  |  |  |
| 🗐 Course info                                             | You are here: <u>GEO4240 - Fellesrom 2008-vå</u>                                  | > Tutorial > Delivery folder for 3D interpretation report | 🔎 Search 🔚 Folders 📇 Print |  |  |  |  |  |  |  |  |  |
| 📫 Participants                                            | Resource information Expand all                                                   | Tutorial - Upload file                                    |                            |  |  |  |  |  |  |  |  |  |
|                                                           | C Tutorial                                                                        | File Name: Browse Multiple files                          |                            |  |  |  |  |  |  |  |  |  |
| lutorial                                                  | 🖶 🖸 3D Seismic Interpretation Project                                             |                                                           |                            |  |  |  |  |  |  |  |  |  |
|                                                           | 🗉 🗀 Øvelser - Exercises                                                           |                                                           |                            |  |  |  |  |  |  |  |  |  |
|                                                           | 🖲 🗀 Case Studies - Seminar                                                        | Self assessment:                                          |                            |  |  |  |  |  |  |  |  |  |
|                                                           | Delivery tolder for 3D interpretation r<br>Delivery tolder or 3D interpretation r |                                                           |                            |  |  |  |  |  |  |  |  |  |
|                                                           | - Former Exams - Tidligere Eksamen                                                | 💽 Customise owners                                        |                            |  |  |  |  |  |  |  |  |  |
|                                                           | One-liners                                                                        | Show/Hide details                                         |                            |  |  |  |  |  |  |  |  |  |
|                                                           | Pensum - Required Reading                                                         | ☑ Open in new window                                      |                            |  |  |  |  |  |  |  |  |  |
|                                                           | - 🎲 Recycle Bin                                                                   | □ Scale images to convenient sizes                        |                            |  |  |  |  |  |  |  |  |  |
|                                                           |                                                                                   |                                                           | Save Cancel                |  |  |  |  |  |  |  |  |  |
|                                                           |                                                                                   |                                                           |                            |  |  |  |  |  |  |  |  |  |
|                                                           |                                                                                   |                                                           |                            |  |  |  |  |  |  |  |  |  |
|                                                           |                                                                                   |                                                           |                            |  |  |  |  |  |  |  |  |  |
|                                                           |                                                                                   |                                                           |                            |  |  |  |  |  |  |  |  |  |
|                                                           |                                                                                   |                                                           |                            |  |  |  |  |  |  |  |  |  |
|                                                           |                                                                                   |                                                           |                            |  |  |  |  |  |  |  |  |  |
|                                                           |                                                                                   |                                                           |                            |  |  |  |  |  |  |  |  |  |
|                                                           |                                                                                   |                                                           |                            |  |  |  |  |  |  |  |  |  |
| >> fronter 🚯                                              |                                                                                   |                                                           |                            |  |  |  |  |  |  |  |  |  |
| Applet fim started                                        |                                                                                   |                                                           | 🔒 👩 Internet               |  |  |  |  |  |  |  |  |  |
|                                                           |                                                                                   |                                                           |                            |  |  |  |  |  |  |  |  |  |

4. You will make a group delivery, meaning that you will deliver the report for all the group members. To do this, click 'Tilpass eiere' / 'Customise owners' and toggle on for Gruppelevering / Group hand-in. The screen should now look like this:

| Universitetet i Oslo - N  | Microsoft Internet Explorer provided by Univer                                                                                                    | sitetet i Oslo                                           |                                              |                                   |
|---------------------------|----------------------------------------------------------------------------------------------------|----------------------------------------------------------|----------------------------------------------|-----------------------------------|
|                           | 👔 🕜 🔎 Search 🤺 Favorites 🥝                                                                                                    | ) 🔗 - 📐 🔳                                                | - 🗔 🕝 🛍                                      |                                   |
| Address 🙆 https://blyant. | uio.no/main.phtml                                                                                                    |                                                          |                                              | Go Links »                        |
| 30 Today 📄 My E           | E-mail 🛛 🖓 Contact 🛛 😇 My Calendar                                                                                                    | 🔲 My Documen                                             | ts 🛛 🔄 My Portfolio 📄 🎯 See who's online:135 |                                   |
| GEO4240 - Fellesrom       | 2008-vår                                                                                                    |                                                          |                                              | Admin Holn Alon out INIVERSITETET |
| Course info               | You are here: GEO/2/0 - Fellesrom 2008.vå                                                                                                    | r > Tutorial > Deliver                                   | w folder for 3D interpretation report        |                                   |
| Participants              | Resource information Evnand all                                                                                                    | Tutorial - Upload                                        | l file                                       |                                   |
| Tutorial                  | Tutorial                                                                                                    | File Name:                                               | Browse Multiple files                        |                                   |
| 🔄 Portfolio               | So Setsific Interpretation Project     So Setsific Interpretation Project     So Setsific Interpretation Project     So Setsific Interpretation Project     So Setsific Interpretation Project | Title:<br>Self assessment:                               | ×                                            |                                   |
|                           | <ul> <li>Forelesninger - Lectures</li> <li>Former Exams - Tidligere Eksamen</li> <li>One-liners</li> </ul>                                                                                     | Customise o                                              | owners                                       |                                   |
|                           | - Densum - Required Reading                                                                                                    | <ul> <li>Group hand-</li> <li>First Name Surr</li> </ul> | in:<br>name                                  |                                   |
|                           |                                                                                                    | 🔁 Go up one leve                                         | ı<br>nam                                     |                                   |
|                           |                                                                                                    | Djong Gilber                                             | t Ako                                        |                                   |
|                           |                                                                                                    | 🗖 Endrias Geta                                           | achew Asgedom                                |                                   |
|                           |                                                                                                    | Kristin Ages                                             | en                                           |                                   |
|                           |                                                                                                    | Jan Anders (                                             | 2ie                                          |                                   |
|                           |                                                                                                    | Muhammad                                                 | Tayyab Baig                                  |                                   |
|                           |                                                                                                    | Climer Belaia                                            | any<br>Pirekeestt                            |                                   |
|                           |                                                                                                    | Marion Bour                                              | det                                          |                                   |
| >> fronter 🕕              |                                                                                                    | Florin Burca                                             |                                              |                                   |
|                           |                                                                                                    | Clin Canerot                                             |                                              |                                   |

5. Now browse to your file and enter it in the Filnavn / File name field. Optionally, enter a Tittel / Title and some comments. Toggle on the check boxes in front of your group members and click Lagre / Save. The result should look like this:

| 🎒 Universitetet i Oslo -                                                                                     | 📲 Universitetet i Oslo - Microsoft Internet Explorer provided by Universitetet i Oslo 📃              |                                                                                                    |                                                                                                    |                         |          |  |  |  |  |  |  |  |
|----------------------------------------------------------------------------------------------------|----------------------------------------------------------------------------------------------------|----------------------------------------------------------------------------------------------------|----------------------------------------------------------------------------------------------------|-------------------------|----------|--|--|--|--|--|--|--|
| File Edit View Favorites Tools Help                                                                          |                                                                                                    |                                                                                                    |                                                                                                    |                         |          |  |  |  |  |  |  |  |
| 🕝 Back + 🕥 - 🙀 😰 🕎 🔎 Search 🧏 Favorites 🚱 🔗 - 🏊 🔚 - 🦲 🎯 🎇                                                    |                                                                                                    |                                                                                                    |                                                                                                    |                         |          |  |  |  |  |  |  |  |
| Address 🙆 https://blyant                                                                                     | .uio.no/main.phtml                                                                                   |                                                                                                    |                                                                                                    | 🔽 🔁 Go 🛛 Links »        | •        |  |  |  |  |  |  |  |
| 🔟 Today   🚊 My E-mail   🖓 Contact   🔟 My Calendar   🗀 My Documents   🛃 My Portfolio   🎯 See who's online:137 |                                                                                                    |                                                                                                    |                                                                                                    |                         |          |  |  |  |  |  |  |  |
| GEO4240 - Fellesrom                                                                                          | 2008-vår                                                                                             |                                                                                                    |                                                                                                    |                         | r        |  |  |  |  |  |  |  |
|                                                                                                    |                                                                                                    |                                                                                                    | Admin Heip Cog                                                                                     | out and to the          | -        |  |  |  |  |  |  |  |
| Course info                                                                                                  | You are here: <u>GEO4240 - Fellesrom 2008-vår</u>                                                    | > <u>Tutorial</u> > <u>Delivery folder for 3D interpretation report</u>                                                                                 | ,₽Se                                                                                               | earch 🔄 Folders 📇 Print | it<br>N  |  |  |  |  |  |  |  |
| Participants                                                                                                 | Resource information Expand all                                                                      | Tutorial 🗖 Details                                                                                                    | Submit hand-in: 😡 Upload file                                                                      | 😼 Create 🦓 Link 👘       | 1        |  |  |  |  |  |  |  |
| District Tutorial                                                                                            | Tutorial<br>⊇ 3D Seismic Interpretation Project<br>⊇ Øvelser - Exercises<br>⊇ Case Studies - Seminar | Description: Finished reports should uploaded into 1  Table 2008 Design interpretation Project  Upload task From: 2008-04-30 11.39 To: 2008-05-14 23.59 | this folder before the end of Wednesday Mai 14.<br>ct description and Report Guidlines English.pdf |                         |          |  |  |  |  |  |  |  |
|                                                                                                    | Enrelesninger - Lectures                                                                             | First Name Surname Title                                                                                                    | Handed in                                                                                          | Status File size        |          |  |  |  |  |  |  |  |
|                                                                                                    | Former Exams - Tidligere Eksamensopp                                                                 | 🔁 Go up one level                                                                                                    |                                                                                                    |                         | l        |  |  |  |  |  |  |  |
|                                                                                                    | <ul> <li>❑ One-liners</li> <li>❑ Pensum - Required Reading</li> <li>ऄ Recycle Bin</li> </ul>         | Yacob Abreham, Ojong<br>⊂ Gilbert Ako, Endrias<br>Getachew Asgedom, Ronny 🔽 🐏 My Repo<br>Moi(«roup hand-in)                                             | rt 2008-04-30                                                                                      | ) <b>?</b> 4.9 MB       |          |  |  |  |  |  |  |  |
|                                                                                                    |                                                                                                    | 🗖 Kristin Ågesen                                                                                                    | Not deli                                                                                           | ivered                  | l        |  |  |  |  |  |  |  |
|                                                                                                    |                                                                                                    | 🗖 Jan Anders Øie                                                                                                    | Not deli                                                                                           | ivered                  | l        |  |  |  |  |  |  |  |
|                                                                                                    |                                                                                                    | 🗖 Muhammad Tayyab Baig                                                                                                    | Not deli                                                                                           | ivered                  | l        |  |  |  |  |  |  |  |
|                                                                                                    |                                                                                                    | 🗖 Olivier Belalahy                                                                                                    | Not deli                                                                                           | ivered                  | l        |  |  |  |  |  |  |  |
|                                                                                                    |                                                                                                    | 🗖 Siri Sagvåg Bjørkesett                                                                                                    | Not deli                                                                                           | ivered                  |          |  |  |  |  |  |  |  |
|                                                                                                    |                                                                                                    | Marion Bourdet                                                                                                    | Not deli                                                                                           | ivered                  |          |  |  |  |  |  |  |  |
|                                                                                                    |                                                                                                    | 🗖 Florin Burca                                                                                                    | Not deli                                                                                           | ivered                  |          |  |  |  |  |  |  |  |
|                                                                                                    |                                                                                                    | 🗖 Clio Canerot                                                                                                    | Not deli                                                                                           | ivered                  |          |  |  |  |  |  |  |  |
|                                                                                                    |                                                                                                    | 🔲 Wibi Aulia Harsum                                                                                                    | Not deli                                                                                           | ivered                  |          |  |  |  |  |  |  |  |
|                                                                                                    |                                                                                                    | Svein David Jargvoll                                                                                                    | Not deli                                                                                           | ivered                  |          |  |  |  |  |  |  |  |
| >> fronter 🕕                                                                                                 |                                                                                                    | 🔲 Ingi Thór Hallgrimson Kúld                                                                                                    | Not deli                                                                                           | ivered                  |          |  |  |  |  |  |  |  |
|                                                                                                    |                                                                                                    | 🗖 Christian Løv-Mikkelsen                                                                                                    | Not deli                                                                                           | ivered 🗾                | <u>-</u> |  |  |  |  |  |  |  |
| e structureprops.phtml?tre                                                                                   | eeid=275471&edit_element_id=802169&php_action=fil                                                    | 3ref_url=structureprops.phtml%3Ftreeid%3D275471                                                                                                    |                                                                                                    | 🎯 Internet              | 1.       |  |  |  |  |  |  |  |